パソコン小話(119)

Microsoft Edge でお気に入りバーに登録する手順

Microsoft Edge でホームページを見る時に、便利な機能として「お気に入りバー」があります。これは、<u>画面上部のこの当たり</u>に表示されます。<u>ここをクリック</u>すれば、該当のページが開きます

| - ノが用さより。              |                |              |    |   |   |
|------------------------|----------------|--------------|----|---|---|
| 🖻 🖅 🗔 スタート 🛛 🗙         | + ~            |              | -  | ٥ | × |
| - ひ ゆ 🖓 検索ま            | ะは Web アドレスを入力 | ⊭            | l_ | B |   |
| 🚥 NHK 塑 朝日新聞 🔤 日経電子版 🗲 |                |              |    |   |   |
|                        |                | - 44<br>- 44 |    |   | Â |

## 登録手順

1. Microsoft Edge 起動 → お気に入りバーに登録したいページを表示させる(例:尾 北シニアネット) → → <u>☆を</u>クリック → <u>お気に入り</u> → 例:<u>尾北シニアネ</u>ット と入力 → 保存する場所で、「お気に入り」をクリック → お気に入りバー をクリック 🖻 🖅 🗖 bihoku-senior.net 🛛 🗙 + 🗸 🖒 🏠 bihoku-senior.net LE  $\leftarrow$ 🚾 NHK 翹 朝日新聞 🔤 日経電子版 シグリスト IJ\_ 19072-1001 お気に BIHOKU Ruser Senior Net 会のあゆみ 入会案内 名前 尾北シニアネット 会員専用 会員ホームページ 会員ブログ 存する場所 パシコンを道具として使い、人生を楽しく暮らそうという人の集まりを目指して2002年に尾 北シニアネットを設立、「中高年の生きがいづくり」「コミュニケーションの場をつくろう」と企 画して今年で14年目になります。パンコンの勉強サークル、趣味のサークルが次々と生ま れ夫々のサークルが活発に楽しく活動するに至りました。2003年にNPO 法人格を取得し て事業の拡大を目指しましたが、無理のない楽な会の運営にしようと各サークルの代表 者が世話役となって運営できる任意団体として2012年に再出発することにいたしました。 お気に入り 最新情報 お気に入りバ-2017年度 パソコン 第2回役員・サークル代表者会議 銀行 日時: 2017/8/3 任意団体 尾北シニアネット 会員数 2017/8/1現在 208名 検索 場所: 市役所西分庁舎会議室 ニュース 2. 追加

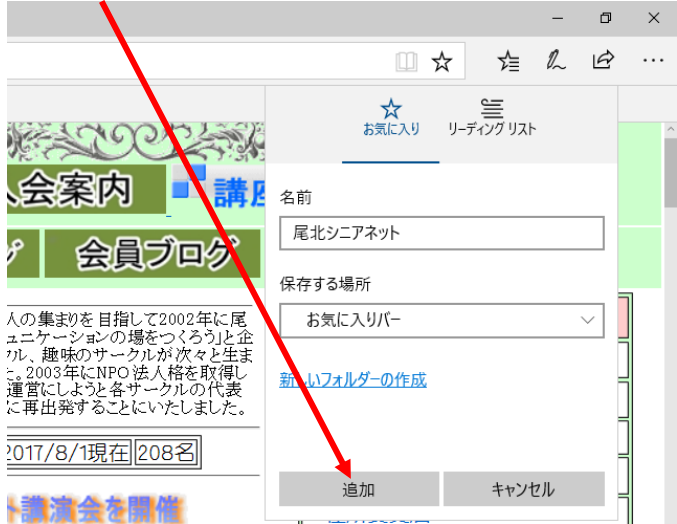

お試し下さい。

以上